# Accompagnement Construction des fiches certificatives

#### Déroulé de l'intervention :

Focus par champ d'apprentissage AFL1
Focus sur l'AFL2
Focus sur l'AFL3

## En préambule :

Format à respecter pour nommer vos fiches.

Modalités d'ouverture de votre projet et de dépôt des référentiels en fin de diaporama.

Ce codage permettra de retrouver facilement vos fiches certificatives lors des réunions de validation.

# CA4\_badminton\_LGT\_ Palissy\_Saintes\_17

- Respecter les cadres vierges pour rédiger vos référentiels.
- Fichiers au Format PDF.
- Ne pas déposer de grilles élèves dans le référentiel.
- Déposer uniquement des référentiels bac, les outils de validation des acquis pour les classes de seconde et première sont prévus dans une rubrique spécifique.

# Focus activité d'établissement :

- Une seule APSA établissement possible pour chaque lycée GT.
- Procédure :
  - Envoyer à l'inspection pédagogique régionale : la fiche APSA complète (sélection des objectifs généraux, des éléments prioritaires, déclinaison des AFL sur la ou les séquences d'enseignement, les contenus d'enseignement ainsi que le référentiel bac si cette activité est proposée à l'examen ;
  - Déposer le référentiel dans l'application après validation de l'activité par l'inspection.

Le choix des activités dans l'enseignement optionnel relève de l'établissement, il n'est donc pas nécessaire de soumettre les activités à la validation.

#### Rappel de quelques incontournables :

 Dans chaque AFL, respecter le nombre d'éléments à évaluer et la nature des éléments à évaluer.

#### AFL1 : Respecter la logique du champ d'apprentissage

| Étémente à ét                                                        |                             |                                                                           |       |      |                                                                    |         |       |                                       |       |                                                                     |                     |               | Repères                                                                         | s d'év     | aluation | n     |        |        |       |         |        |       |         |        |      |    |
|----------------------------------------------------------------------|-----------------------------|---------------------------------------------------------------------------|-------|------|--------------------------------------------------------------------|---------|-------|---------------------------------------|-------|---------------------------------------------------------------------|---------------------|---------------|---------------------------------------------------------------------------------|------------|----------|-------|--------|--------|-------|---------|--------|-------|---------|--------|------|----|
| Elements a e                                                         | valuer                      | Degré 1                                                                   |       |      |                                                                    | Degré 2 |       |                                       |       | Degré 3                                                             |                     |               |                                                                                 | Degré 4    |          |       |        |        |       |         |        |       |         |        |      |    |
| La                                                                   | Filles<br>Barème Établissem |                                                                           | semen | t    | в                                                                  | arème   | e Éta | blissem                               | ent   | Seui<br>perf                                                        | l nat<br>de<br>orma | ional<br>ance | Ba                                                                              | rème l     | Établis  | semen | nt     |        | Barèn | ne Étab | lisser | nent  |         |        |      |    |
| performance                                                          | 0                           |                                                                           |       |      |                                                                    |         |       | _                                     |       |                                                                     |                     |               |                                                                                 |            |          |       |        |        | x     |         |        |       |         |        |      |    |
|                                                                      | Garçons<br>1                |                                                                           | Barè  | me É | tablis                                                             | semen   | t     | B                                     | arème | e Éta                                                               | blissem             | ent           | Seui<br>perf                                                                    | de<br>orma | ional    | Ba    | rème l | taplis | semen | nt      |        | Barèn | ne Étab | lisser | nent |    |
|                                                                      |                             | 0                                                                         | 0,5   | 1    | 1,5                                                                | 2       | 2,5   | 3                                     | 3,5   | 4                                                                   | 4,5                 | 5             | 5,5                                                                             | 6          | 6,5      | 7     | (7,5/  | ) 8    | 8,5   | 9       | 9,5    | 10    | 10,5    | 11     | 11,5 | 12 |
| L'efficacité technique<br>L'indice technique chiffré<br>révèle une : |                             | Le manque de vitesse nuit à la<br>coordination des actions<br>propulsives |       |      | Une vitesse qui nuit à la<br>continuité des actions<br>propulsives |         |       | la Une vitesse<br>s sert la coor<br>P |       | esse utile contrôlée, qui<br>oordination des Actions<br>Propulsives |                     | ui<br>ns      | Une vitesse maximale utile qui<br>sert la continuité des actions<br>propulsives |            |          |       |        |        |       |         |        |       |         |        |      |    |

|                                                                                                    |                                                                                                    | Repères                                                                                                    | s d'évaluation                                                                                                    |                                                                                                    |
|----------------------------------------------------------------------------------------------------|----------------------------------------------------------------------------------------------------|----------------------------------------------------------------------------------------------------|----------------------------------------------------------------------------------------------------|----------------------------------------------------------------------------------------------------|
| Éléments à évaluer                                                                                               | Degré 1                                                                                                    | Degré 2                                                                                                    | Degré 3                                                                                                    | Degré 4                                                                                                    |
| Lire et analyser les<br>caractéristiques des<br>éléments du milieu<br>pour choisir et conduire<br>son itinéraire | Absence de lecture des<br>caractéristiques du milieu, qui<br>conduit à un manque de<br>planification ou d'anticipation.<br>Choix aléatoire sans prise en<br>compte de ses ressources.<br>Abandon ou dépassement<br>important du temps imparti pour<br>l'épreuve. | Lecture et analyse partielle des<br>éléments du milieu.<br>Choix d'un itinéraire peu approprié à<br>ses ressources.<br>Itinéraire conduit difficilement à son<br>terme.<br>Régulations nécessaires pour<br>terminer l'épreuve dans les temps. | Lecture et analyse des éléments<br>du milieu dans leur globalité.<br>Choix et conduite d'un itinéraire<br>approprié à ses ressources.<br>Itinéraire réalisé en totalité et<br>dans le temps imparti, sans<br>modifier le niveau de difficulté<br>initialement choisi. | Lecture et analyse prédictive du milieu et<br>de ses éléments d'incertitude.<br>Choix et conduite d'un itinéraire d'un<br>niveau optimal au regard de ses<br>ressources.<br>Itinéraire réalisé en totalité et dans le<br>temps imparti grâce à des ajustements<br>opportuns en cours de déplacement face<br>aux difficultés rencontrées. |
| _                                                                                                    | Coefficient de difficulté de<br>l'itinéraire (4)                                                                                                    | Coefficient de difficulté de l'itinéraire                                                                                                    | Coefficient de difficulté de<br>l'itinéraire                                                                                                    | Coefficient de difficulté de l'itinéraire                                                                                                    |
|                                                                                                    | Milieu subi                                                                                                    | Réalisation du déplacement de                                                                                                    | Déplacement continu dans les                                                                                                    | Déplacement fluide sur l'ensemble du                                                                                                    |

| Adapter son<br>déplacement en<br>fonction des<br>caractéristiques du<br>milieu et de son projet<br>d'itinéraire | Milieu subi.<br>Actions en réaction sans<br>anticipation.<br>Techniques mobilisées<br>(placements, lignes d'appuis,<br>direction, orientation et intensité<br>des forces ou des déplacements)<br>peu efficaces et non adaptées<br>aux caractéristiques du milieu. | Réalisation du déplacement de<br>manière séquentielle ou discontinue,<br>par ajustements successifs.<br>Différenciation insuffisante des<br>techniques mobilisées pour<br>répondre de manière appropriée aux<br>exigences du milieu et au projet<br>d'itinéraire. | Déplacement continu dans les<br>zones de moyenne difficulté.<br>Déplacement adapté aux<br>principales caractéristiques et<br>problèmes posés par le milieu,<br>en fonction du projet d'itinéraire.<br>Différenciation et enchainement<br>des techniques mobilisées. | Déplacement fuide sur l'ensemble du<br>parcours.<br>Déplacement anticipé et adapté à la<br>majorité des problèmes ou difficultés<br>posés par le milieu, en lien avec le projet<br>d'itinéraire.<br>Différenciation et enchainement de<br>techniques anticipées et ajustées aux<br>variations du milieu. |
|----------------------------------------------------------------------------------------------------|----------------------------------------------------------------------------------------------------|----------------------------------------------------------------------------------------------------|----------------------------------------------------------------------------------------------------|----------------------------------------------------------------------------------------------------|
|----------------------------------------------------------------------------------------------------|----------------------------------------------------------------------------------------------------|----------------------------------------------------------------------------------------------------|----------------------------------------------------------------------------------------------------|----------------------------------------------------------------------------------------------------|

| Éléments à évalues                                                                                                    |                                                                                                    |                                                                                                    |                                                                                                    |                                                                                                    |  |  |  |  |
|----------------------------------------------------------------------------------------------------|----------------------------------------------------------------------------------------------------|----------------------------------------------------------------------------------------------------|----------------------------------------------------------------------------------------------------|----------------------------------------------------------------------------------------------------|--|--|--|--|
| Elements a evaluer                                                                                                    | Degré 1                                                                                                    | Degré 2                                                                                                    | Degré 3                                                                                                    | Degré 4                                                                                                    |  |  |  |  |
| S'engager pour comp                                                                                                    | S'engager pour composer et réaliser un enchaînement à visée esthétique ou acrobatique destiné à être jugé, en combinant des formes corporelles codifiées. |                                                                                                    |                                                                                                    |                                                                                                    |  |  |  |  |
| Réaliser et maîtriser des<br>formes corporelles de plus<br>en plus complexes<br>techniquement                                                                  | Exécution aléatoire.<br>Formes corporelles inadéquates<br>aux ressources, fautes, chutes.                                                                 | Exécution globalement maîtrisée.<br>Formes corporelles plutôt<br>appropriées aux ressources avec<br>des déséquilibres, des manques<br>de contrôle. | Exécution maîtrisée et stabilisée.<br>Formes corporelles adaptées aux<br>ressources, actions coordonnées                     | Exécution dominée.<br>Formes corporelles optimisées par<br>rapport aux ressources, actions<br>combinées.                 |  |  |  |  |
|                                                                                                    | Coefficient de difficulté (1)                                                                                                    | Coefficient de difficulté                                                                                                    | Coefficient de difficulté                                                                                                    | Coefficient de difficulté                                                                                                |  |  |  |  |
| Composer et présenter un<br>enchaînement à visée<br>esthétique/ acrobatique                                                                                    | Enchaînement morcelé.<br>Présentation désordonnée.<br>Attitude déconcentrée.                                                                              | Enchaînement juxtaposé,<br>uniforme.<br>Présentation parasitée.<br>Attitude neutre.                                                                | Enchaînement organisé.<br>Présentation soignée.<br>Attitude concentrée.                                                      | Enchainement rythmé, optimisé.<br>Présentation originale.<br>Attitude engagée.                                           |  |  |  |  |
| S'engager pour composer et interpréter une chorégraphie collective, selon un projet artistique en mobilisant une motricité expressive et des procédés de compo |                                                                                                    |                                                                                                    |                                                                                                    | et des procédés de composition.                                                                                          |  |  |  |  |
| S'engager pour interpréter :<br>Engagement corporel<br>Présence de l'interprète<br>Qualité de réalisation                                                      | Engagement corporel timide.<br>Présence et concentration<br>faibles.<br>Réalisations brouillonnes.                                                        | Engagement corporel inégal.<br>Présence intermittente.<br>Réalisations imprécises.                                                                 | Fort engagement corporel<br>/présence moindre<br>ou Forte présence/engagement<br>corporel moindre.<br>Réalisations précises. | Relation optimale entre<br>l'engagement corporel<br>et une présence d'interprète<br>sensible.<br>Réalisations complexes. |  |  |  |  |
|                                                                                                    |                                                                                                    |                                                                                                    |                                                                                                    |                                                                                                    |  |  |  |  |
| Composer et développer un<br>propos artistique                                                                                                    | Propos absent ou confus, projet<br>sans fil conducteur.<br>Réticence à la nouveauté,<br>reproductions de formes                                           | Propos inégal, fil conducteur du<br>projet intermittent.<br>Inventivité naissante.                                                                 | Propos lisible, projet organisé.<br>Inventivité riche.                                                                       | Propos épuré, projet structuré<br>Inventivité affirmée.                                                                  |  |  |  |  |
|                                                                                                    |                                                                                                    | I                                                                                                    |                                                                                                    | I                                                                                                    |  |  |  |  |

|                                                                                                    |                                                                                                    | Repère                                                                                                    | es d'évaluation                                                                                                    |                                                                                                    |
|----------------------------------------------------------------------------------------------------|----------------------------------------------------------------------------------------------------|----------------------------------------------------------------------------------------------------|----------------------------------------------------------------------------------------------------|----------------------------------------------------------------------------------------------------|
| Eléments à évaluer                                                                                                  | Degré 1                                                                                                    | Degré 2                                                                                                    | Degré 3                                                                                                    | Degré 4                                                                                                    |
| S'engager et réaliser des<br>actions techniques<br>d'attaque et de défense<br>en relation avec son<br>projet de jeu | Peu de techniques maitrisées.<br>Faible efficacité des<br>techniques d'attaque.<br>Passivité face à l'attaque<br>adverse.                                                    | Utilisation efficace d'une ou<br>deux techniques préférentielles.<br>Exploitation de quelques<br>occasions de marque.<br>Mise en place d'une défense<br>dont l'efficacité est limitée.        | Utilisation efficace de plusieurs<br>techniques d'attaque ou de<br>défense.<br>Création et exploitation<br>d'occasions de marque.<br>Efficacité défensive avec<br>quelques renversements du<br>rapport de force.        | Utilisation efficace d'une variété de<br>techniques efficaces d'attaque<br>et/ou de défense.<br>Création et exploitation d'occasions<br>de marque nombreuses et<br>diversifiées.<br>Opposition systématique et<br>neutralisation de l'attaque adverse /<br>Renversements réguliers du<br>rapport de force. |
|                                                                                                    | Gain des matchs (1)                                                                                                    | Gain des matchs                                                                                                    | Gain des matchs                                                                                                    | Gain des matchs                                                                                                    |
| Faire des choix au regard<br>de l'analyse du rapport de<br>force                                                    | Adaptations aléatoires au<br>cours du jeu.<br>Non prise en compte des<br>forces et/ou faiblesses en<br>présence Peu de projection<br>sur la période d'opposition à<br>venir. | Quelques adaptations en cours<br>de jeu.<br>Projet sommaire prenant en<br>compte les forces et/ou les<br>faiblesses les plus saillantes<br>Projection sur la période<br>d'opposition à venir. | Adaptations régulières en cours<br>de jeu.<br>Projet pertinent prenant en<br>compte les principales forces<br>et/ou les faiblesses en présence<br>Choix stratégiques efficaces pour<br>la période d'opposition à venir. | Adaptations permanentes en cours<br>de jeu.<br>Projet pertinent prenant en compte<br>les forces et les faiblesses en<br>présence Plusieurs alternatives<br>de choix stratégiques pour la<br>période d'opposition à venir.                                                                                  |

| Éléments à évaluer | Degré d'acquisition 1                                                                              | Degré 2                                                                                                    | Degré 3                                                                                                    | Degré 4                                                                                                    |
|--------------------|----------------------------------------------------------------------------------------------------|----------------------------------------------------------------------------------------------------|----------------------------------------------------------------------------------------------------|----------------------------------------------------------------------------------------------------|
| Produire           | Gestuelles non maîtrisées,<br>erreurs répétées.<br>Utilisation inadaptée du<br>matériel.           | Dégradations observables à<br>plusieurs reprises dans les<br>gestuelles, les techniques ou<br>les postures.<br>Incohérence de la charge de<br>travail par rapport aux<br>ressources des élèves et/ou<br>implication irrégulière.<br>Incohérence du choix des<br>paramètres par rapport au<br>thème d'entrainement. | Gestuelles, techniques et/ou<br>postures efficaces.<br>Adaptation de la charge de travail<br>aux ressources de l'élève et à<br>l'effort poursuivi.<br>Cohérence du choix des<br>paramètres par rapport au thème<br>d'entrainement. | Techniques ou gestuelle spécifiques<br>et efficientes pour atteindre des<br>zones d'efforts intenses et/ou<br>prolongées.<br>Charge de travail adaptée aux<br>ressources de l'élève, optimisée et<br>régulée au cours de l'action.<br>Choix individualisé au regard du<br>thème d'entrainement et des effets<br>personnels recherchés. |
| Analyser           | Non identification et non<br>nomination des ressentis.<br>Régulations absentes ou<br>incohérentes. | Identification partielle et/ou<br>ponctuelle des ressentis.<br>Régulations inadaptées au<br>regard des indicateurs relevés.                                                                                                    | Identification des ressentis.<br>Relevé de données chiffrées<br>exploitables.<br>Régulations des paramètres grâce<br>à des ressentis ou des données<br>chiffrées.                                                                  | Identification fine des ressentis<br>reliée à l'activité.<br>Régulations pertinentes à partir du<br>croisement d'indicateurs chiffrés et<br>de ressentis-sélectionnés.<br>Régulation différée (l'analyse est                                                                                                    |

| AFL 2                                                                        |  |  |  |  |  |  |
|------------------------------------------------------------------------------|--|--|--|--|--|--|
| 2 verbes d'action                                                            |  |  |  |  |  |  |
| $\Rightarrow$ Se préparer                                                    |  |  |  |  |  |  |
| $\Rightarrow$ S'entraîner                                                    |  |  |  |  |  |  |
|                                                                              |  |  |  |  |  |  |
| 1 organisation                                                               |  |  |  |  |  |  |
| Individuellement / collectivement pour                                       |  |  |  |  |  |  |
| Lien avec le CA                                                              |  |  |  |  |  |  |
| réaliser une performance                                                     |  |  |  |  |  |  |
| se déplacer de manière efficiente et en toute sécurité                       |  |  |  |  |  |  |
| s'exprimer devant un public et susciter des émotions.                        |  |  |  |  |  |  |
| conduire et maîtriser un affrontement collectif ou interindividuel.          |  |  |  |  |  |  |
| développer ses ressources et s'entretenir en fonction des effets recherchés. |  |  |  |  |  |  |
| Peut s'appuyer sur un carnet de suivi ou d'entraînement.                     |  |  |  |  |  |  |

Des exemples d'éléments évalués en AFL2 : tenue du cahier d'entraînement, savoir s'échauffer, régularité de l'investissement au cours de la séquence, élaboration d'un projet de course, l'entraînement au cours de la séquence, contribution à la réflexion dans un travail de groupe, stabilité des performances, analyse des points forts / faibles et formulation d'adaptation en conséquence, préparation à l'effort, se situer, se projeter, la recherche de connaissances en autonomie, AFL2: « L'évaluation de l'AFL2 peut s'appuyer sur un carnet d'entraînement ou un outil de recueil de données. » : Entrainement / Préparation pour l'épreuve – Mise en projet.

Repères d'évaluation de l'AFL2 « S'entraîner, individuellement et collectivement, pour réaliser une performance. »

À l'aide d'un carnet d'entrainement ou d'un recueil de données

| Degré 1                                     | Degré 2                                    | Degré 3                                | Degré 4                                |
|---------------------------------------------|--------------------------------------------|----------------------------------------|----------------------------------------|
|                                             | Entraînement partiellement adapté :        | Entraînement adapté :                  | Entraînement optimisé :                |
| Entraînement inadapté :                     | Performances stables sur 1/3 des           | Performances stables sur 2/3 des       | Performances stables sur 3/4 des       |
| Performances stables sur 1/4 des            | tentatives                                 | tentatives.                            | tentatives.                            |
| tentatives.                                 | Choix, analyses et régulations à l'aide de | Choix, analyses et régulations en      | Choix, analyses et régulations ciblées |
| Choix, analyses et régulations inexistants. | repères externes simples                   | adéquation avec ses ressources.        | pour soi et pour les autres.           |
| Préparation et récupération aléatoires.     | Préparation et régunération stéréptypées   | Préparation et récupération adaptées à | Préparation et récupération adaptées   |
| Élève isolé.                                | Élève suivour                              | l'effort.                              | à l'effort et à soi.                   |
|                                             | cieve sulveur.                             | Élève acteur.                          | Élève moteur/leader.                   |

Repères d'évaluation de l'AFL2 « S'entraîner individuellement et collectivement, pour se déplacer de manière efficiente et en toute sécurité. »

| Degré 1                                                                                                    | Degré 2                                                                                                    | Degré 3                                                                                                    | Degré 4                                                                                                    |
|----------------------------------------------------------------------------------------------------|----------------------------------------------------------------------------------------------------|----------------------------------------------------------------------------------------------------|----------------------------------------------------------------------------------------------------|
| Entrainement inadapté                                                                                                    | Entrainement partiellement adapté                                                                                                    | Entrainement adapté                                                                                                    | Entrainement optimisé                                                                                                    |
| Répétition et répartition des efforts<br>dans le temps insuffisantes ou<br>aléatoires.<br>L'élève aoit sans apprécier la | Gestion de l'effort (intensité, répétition et<br>répartition) peu appropriée aux<br>caractéristiques du milieu et au projet<br>d'itinéraire.                                                   | Gestion des efforts (intensité, répétition et<br>répartition) appropriée par rapport aux<br>caractéristiques du milieu et du projet de<br>déplacement.                                                                         | Gestion appropriée et régulation<br>permanente des efforts par rapport<br>aux caractéristiques du milieu et du<br>projet de déplacement.                                     |
| pertinence de ses choix ni analyser<br>ses prestations, dans un cadre<br>individuel ou collectif.                        | L'élève identifie quelques éléments<br>repérables de sa prestation, individuelle ou<br>collective, les effets de certains choix, sans<br>en retirer d'éléments de régulation ou de<br>progrès. | L'élève analyse ses prestations et les<br>effets de ses choix, dans un cadre<br>individuel ou collectif. Il cible certains<br>éléments de régulation ou de progrès à<br>court terme et organise sa pratique en<br>conséquence. | L'élève analyse régulièrement ses<br>prestations et ses choix, individuels<br>ou collectifs, et se fixe des objectifs<br>concrets pour progresser à court et<br>moyen terme. |

#### CA1

Repères d'évaluation de l'AFL 2 « Se préparer et s'engager, individuellement et collectivement, pour s'exprimer devant un public et susciter des émotions. »

| Degré 1                            | Degré 2                                 | Degré 3                                                           | Degré 4                                                                          |
|------------------------------------|-----------------------------------------|-------------------------------------------------------------------|----------------------------------------------------------------------------------|
| Engagement intermittent ou absent  | Engagement modéré dans les phases       | Engagement impliqué dans les                                      | Engagement soutenu dans les                                                      |
| dans les phases de préparation/    | de préparation/recherche/répétitions du | phases de                                                         | phases de                                                                        |
| recherche/répétitions du projet.   | projet.                                 | préparation/recherche/répétitions<br>du projet.                   | préparation/recherche/répétitions du<br>projet.                                  |
| Travail individuel et/ou de groupe | Travail individuel et/ou de groupe      |                                                                   |                                                                                  |
| inopérant, improductif.            | irrégulier, parfois opérant.            | Travail individuel et/ou de groupe<br>qui développe et précise la | Travail individuel et/ou de groupe qui<br>enrichit et valorise les points forts. |
| Peu d'attention aux autres.        | Adhère au groupe.                       | composition.                                                      |                                                                                  |
|                                    |                                         | -                                                                 | Apporte une plus-value au groupe.                                                |
|                                    |                                         | Coopère dans le groupe.                                           |                                                                                  |

Repères d'évaluation de l'AFL2 « Se préparer et s'entraîner, individuellement ou collectivement, pour conduire et maîtriser un affrontement collectif ou interindividuel. »

| Degré 1                                                                                                  | Degré 2                                                                                                    | Degré 3                                                                                                    | Degré 4                                                                                                    |
|----------------------------------------------------------------------------------------------------|----------------------------------------------------------------------------------------------------|----------------------------------------------------------------------------------------------------|----------------------------------------------------------------------------------------------------|
| Entrainement inadapté                                                                                    | Entrainement partiellement adapté                                                                                                    | Entrainement adapté                                                                                                    | Entrainement optimisé                                                                                                    |
| Faible engagement dans les<br>phases de répétition nécessaires à<br>la stabilisation des apprentissages. | Engagement régulier dans les<br>phases de répétition nécessaires à<br>la stabilisation des apprentissages.<br>L'élève a besoin d'être guidé dans<br>ses choix d'exercices. | Engagement régulier dans les<br>différents exercices.<br>L'élève identifie un point fort ou un<br>point faible pour lui-même ou son<br>équipe, et choisit des exercices<br>adaptés pour les travailler. | Engagement régulier dans les<br>différents exercices.<br>L'élève identifie plusieurs axes de<br>progrès pour lui-même ou son équipe,<br>et choisit et ordonne des exercices<br>adaptés pour les travailler. |

Repères d'évaluation de l'AFL2 : « S'entraîner, individuellement ou collectivement, pour développer ses ressources et s'entretenir en fonction des effets recherchés. »

Appui possible sur le carnet de suivi d'entraînement.

| Degré 1                                                                                                    | Degré 2                                                                                                    | Degré 3                                                                               | Degré 4                                                                                  |
|----------------------------------------------------------------------------------------------------|----------------------------------------------------------------------------------------------------|---------------------------------------------------------------------------------------|------------------------------------------------------------------------------------------|
| Choix de l'élève non référencés et<br>potentiellement dangereux.                                                     | Mise en relation incohérente des<br>indicateurs relevés et des effets<br>recherchés.                        | Construction de séquences de travail<br>cohérentes à partir de paramètres<br>simples. | Personnalisation et régulations<br>adaptées des paramètres de la<br>séquence de travail. |
| L'élève conçoit/copie une séquence de<br>travail inadaptée à ses ressources<br>et/ou au thème d'entrainement choisi. | L'élève reproduit de manière<br>stéréotypée et avec quelques<br>incohérences un projet d'entrainement.<br>– | L'élève conçoit de manière pertinente<br>son projet d'entrainement.                   | L'élève conçoit, régule et justifie son<br>projet d'entrainement.                        |

#### CA3

CA4

**AFL3**: «L'évaluation de l'AFL3 s'objective par la capacité des élèves à organiser eux-mêmes une séance de travail qui investit les rôles de juge et de coach/observateur ».

|  | AFL 3                                                |  |  |  |  |  |  |  |  |  |
|--|------------------------------------------------------|--|--|--|--|--|--|--|--|--|
|  | 2 types d'action                                     |  |  |  |  |  |  |  |  |  |
|  | $\Rightarrow$ Choisir et assumer                     |  |  |  |  |  |  |  |  |  |
|  | $\Rightarrow$ Coopérer                               |  |  |  |  |  |  |  |  |  |
|  |                                                      |  |  |  |  |  |  |  |  |  |
|  | Des rôles                                            |  |  |  |  |  |  |  |  |  |
|  | A définir en équipe EPS                              |  |  |  |  |  |  |  |  |  |
|  | Pour produire des effets dans un collectif           |  |  |  |  |  |  |  |  |  |
|  | fonctionnement collectif solidaire                   |  |  |  |  |  |  |  |  |  |
|  | réaliser un projet de déplacement, en toute sécurité |  |  |  |  |  |  |  |  |  |
|  | au service de la prestation collective               |  |  |  |  |  |  |  |  |  |
|  | permettent un fonctionnement collectif solidaire     |  |  |  |  |  |  |  |  |  |
|  | faire progresser                                     |  |  |  |  |  |  |  |  |  |
|  |                                                      |  |  |  |  |  |  |  |  |  |

**AFL3**: «L'évaluation de l'AFL3 s'objective par la capacité des élèves à organiser eux-mêmes une séance de travail qui investit les rôles de juge et de coach/observateur ».

Préciser en les nommant les rôles sociaux évalués en relation avec le projet pédagogique.

Pour chaque rôle social identifié, définir 4 niveaux de maîtrise à partir d'observables.

| 2  |                    |                              |              |              |                     |     |              |   |     |       |
|----|--------------------|------------------------------|--------------|--------------|---------------------|-----|--------------|---|-----|-------|
| 3  | NI Contra and dama | choix de l'élève (noter "x") |              |              | degré noter 1-2-3-4 |     |              |   |     |       |
|    | N'ecrire que dans  | AFL2 = 4 pts                 | AFL2 = 6 pts | AFL2 = 2 pts | AFL2                |     | AFL3         |   |     | total |
| 4  | les cases blanches | AFL3 = 4 pts                 | AFL3 = 2 pts | AFL3 = 6 pts |                     |     |              |   |     |       |
| 5  | élève 1            | ×                            |              |              | 1                   | 1   | juge         | 1 | 1   | 2     |
| 6  | élève 2            | ×                            |              |              | 2                   | 2   | juge         | 2 | 2   | 4     |
| 7  | élève 3            | ×                            |              |              | 3                   | 3   | organisateur | 3 | 3   | 6     |
| 8  | élève 4            | ×                            |              |              | 4                   | 4   | observateur  | 4 | 4   | 8     |
| 9  | élève 5            |                              | ×            |              | 1                   | 1,5 |              | 1 | 0,5 | 2     |
| 10 | élève 6            |                              | ×            |              | 2                   | 3   |              | 2 | 1   | 4     |
| 11 | élève 7            |                              | ×            |              | 3                   | 4,5 |              | 3 | 1,5 | 6     |
| 12 | élève 8            |                              | ×            |              | 4                   | 6   |              | 4 | 2   | 8     |
| 13 | élève 9            |                              |              | ×            | 1                   | 0,5 |              | 1 | 1,5 | 2     |
| 14 | élève 10           |                              |              | ×            | 2                   | 1   |              | 2 | 3   | 4     |
| 15 | élève 11           |                              |              | ×            | 3                   | 1,5 |              | 3 | 4,5 | 6     |
| 16 | élève 12           |                              |              | ×            | 4                   | 2   |              | 4 | 6   | 8     |
| 17 | élève 13           |                              |              |              |                     |     |              |   |     |       |
| 18 | élève 14           |                              |              |              |                     |     |              |   |     |       |
| 19 | élève 15           |                              |              |              |                     |     |              |   |     |       |

Exemple de notation AFL 2 et 3

#### cellule qui /2pts /6pts est copié /4pts 0,5 1,5 0 dans la 1 1,5 0,5 1 1 colonne h 2 2 3 coach 3 3 1,5 4,5 juge 4 4 2 6 organisateur observateur Préciser la Choisir les titres répartition des dans les case points jaunes

#### Annexes...

- Pour créer votre projet dans PartagEps :
- 1. Accéder à PartagEps : https://id.ac-poitiers.fr/eps/
- Créer votre projet en cliquant sur : « + Nouveau projet », (si votre projet est déjà créé, il suffit de l'ouvrir, vous n'avez pas à en créer plusieurs),
  - 3. <u>Sélectionner « Projet lycée » dans « Type de projet ».</u>

#### Annexes...

#### Pour déposer vos référentiels en pièce jointe :

- 1. « Modifier le projet » (l'ouverture peut prendre jusqu'à 45 secondes),
- 2. Dans le menu de gauche, ouvrir « Certification »,
  - 3. Cliquer sur « Ajouter une certification »,
  - 4. « Parcourir »,

- 5. Sélectionner votre fichier,
- 6. Reproduire les points 4 et 5 pour déposer l'ensemble de vos référentiels,
- 7. « Enregistrer et continuer » (30 secondes),
- 8. « Consulter le projet », puis « Certification » pour vérifier que vos référentiels sont bien déposés.

#### Pour conclure...

- Consulter régulièrement la Foire aux questions.
- L'inspection pédagogique se tient à votre disposition pour vous accompagner dans l'élaboration de vos travaux.
- Un fiche vous propose des outils pour organiser vos échanges virtuels sur le site académique.
- Merci de votre attention.